# FireWire800 3Ports Host Adapter

## 1. Introduction

This FireWire800 3Ports Host has IEEE P1394b (FireWire800) 2Ports and 1394a 1Port to Transmit and Receive Data at 800/ 400/ 200/ 100 Mbits/s.

Apple Mac OS X v10.2.4 or newer support Built-in 800Mbps driver for this card. Mac OS 8.6 – Mac X v10.2.3 just support Built-in 400Mbps driver for this card.

### 1.1. Features

#### 1.1.1. IEEE 1394b (FireWire 800 /400 /200 /100)

- Supports data transfer rate up to 800 Mbps
- Fully supports Provisions of IEEE P1394b Revision 1.33+
- Fully Supports Provisions of IEEE 1394a-2000 and 1394-1995 Standard
- One External 1394a-2000 Fully Compliant Cable Port at S400, S200, S100 speed
- Two Bilingual (9-pin) Cable Ports at S800 or S400b speed
- Supports Plug and Play

#### 1.1.2. Features on model PCI Host

- Compliant with PCI Specification, revision 2.2.
- Integrated PCI DMA engines.
- o 32 bit/33MHz and 64 bit/33MHz fully compliant PCI host interface.
- On Board 4Pin Power connector to have enough 12V bus power from system power supply

#### 1.1.3. Features on model PCI-e Host

- o Compliant with PCI Express Specification, revision 1.0a
- o 1-lane 2.5Gbps PCI Express host interface
- On Board Molex mini 4Pin Power connector to have sufficient 1394 1.5A/12V bus power from PC power supply

#### 1.1.4. Features on model Notebook 32bit Cardbus Host

- PC Card 32 bit CardBus fully compliant.
- 1.3 mm DC power jack for optional 12V DC Power Adapter.

#### 1.1.5. Features on model Notebook ExpressCard Host

- Truly 1-lane 2.5Gbps PCI-e based ExpressCard/34
- Supports ExpressCard/34 and ExpressCard/54 Notebook
- 1.3 mm DC power jack for optional 12V DC Power Adapter.

#### 1.1.6. DC Power Spec on models Cardbus and ExpressCard

- Power Input : 12V / 1A
- Polarity: Center --- Positive Power (V+), Outer --- Power Return (V-)
- Power Plug: 3.5mm \* 1.3mm \* 9mm

### 1.2. Package Contents

- FireWire800 Host card
- Driver CD
- o Users Manual

## 2. Hardware Installation for PCI or PCI-e Host

- 1. Power down the desktop computer.
- 2. Insert the 1394b board into an available 32bit PCI or 64bit PCI or PCI-e slot.
- 3. Connect Y-type Power cable to 1394b board and System Power supply
- 4. Power up desktop computer.

### 3. Windows Software Installation

Execute ubCore.exe program in driver CD E:\1394b\_FireWire800 \TI \WinXP\_SP2 \ Win2000\_XP\_2003 for Windows drivers or follow instructions below to have 800Mbps transfer rate on Windows XP Service Pack 2.

- 1. Go to \Windows\Driver cache\i386 and rename sp2.cab to sp2\_100.cab (or rename sp3.cab to sp3\_100.cab for XP SP3)
- Go to Device Manager, IEEE 1394 Bus Host controller , Properties, Driver, Driver Update. Select 'No, not this time', 'Install from a list or specific location (advanced)', click 'Next', select 'Don't search I will choose the driver to install', click 'Next', then 'Have Disk'. Now point to driver CD E:\ 1394b\_FireWire800 \TI \WinXP\_SP2 Then continue.
- 3. Windows will now ask for the path to the file 1394.inf and ohci1394.sys and 1394bus.sys. It wants to install the newer ones (see above). Again point to driver CD E:\ 1394b\_FireWire800 \TI \WinXP\_SP2
- 4. Windows will ask to overwrite the new file? Please select YES and continue
- 5. Go to Device Manager, IEEE 1394 Bus Host controller, Properties, Driver, Driver Details, and verify that all driver files are from SP2 except the ohci1394.sys and 1394bus.sys, which are from SP1.
- 6. Finally you can go to C:\Windows\Driver cache\i386 and rename sp2\_100.cab back to sp2.cab (or rename sp3\_100.cab back to sp3.cab on XP SP3). Windows will no longer try to copy the newer driver file until you do a reinstall of the FireWire controller driver.

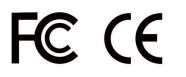

2-FW800-01E